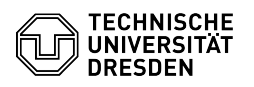

## **OpenVPN** mit MacOS

03.05.2024 16:50:20

**FAQ-Artikel-Ausdruck** 

| Kategorie: | Datennetz::VPN-Zugang | Bewertungen:           | 2                     |
|------------|-----------------------|------------------------|-----------------------|
| Status:    | öffentlich (Alle)     | Ergebnis:              | 50.00 %               |
| Sprache:   | de                    | Letzte Aktualisierung: | 07:59:32 - 07.02.2024 |
|            |                       |                        |                       |

Schlüsselwörter

OpenVPN VPN MacOS Einrichtung

## Lösung (öffentlich)

- Laden Sie sich das Programm von der OpenVPN Webseite herunter: [1]https://openvpn.net/client-connect-vpn-for-mac-os/ - Installieren Sie das Programm. Screenshot Erfolgreiche Installation

- Laden Sie sich die Konfigurationsdatei per Download aus dem [2]Self Service Portal (SSP) herunter und speichern Sie diese ab.

Öffnen Sie OpenVPN, klicken Sie auf FILE und anschließend auf Browse.
Screenshot Konfigurationsdatei öffnen OpenVPN
Wählen Sie die Konfigurationsdatei aus und bestätigen Sie den Vorgang mit Öffnen. Screenshot Konfigurationsdatei Auswahl OpenVPN
Tragen Sie Ihr ZIH-Login und das Passwort ein und bestätigen die Eingabe mit Connect. Screenshot Zugangsdaten eingeben OpenVPN
Sie sind nun verbunden. Screenshot Erfolgreiche Verbindung OpenVPN
Um die Verbindung zu trennen, klicken Sie auf den Schieberegler und bestätigen Sie den Verbindungsabbruch mit Confirm. Screenshot Verbindung trennen OpenVPN

https://openvpn.net/client-connect-vpn-for-mac-os/
 https://selfservice.tu-dresden.de/services/vpn/openvpn